## **Creating Pediatric Blood Pressure Vital**

#### **1. CREATE NEW VITAL IN THE GMRV VITAL TYPE FILE:**

Enter or Edit File Entries Print File Entries Search File Entries Modify File Attributes Inquire to File Entries Utility Functions ... Data Dictionary Utilities ... Transfer Entries Other Options ... Electronic Data Dictionary

Select VA FileMan CCTEST(GTM) Option: ENTER or Edit File Entries Input to what File: GMRV VITAL TYPE// (52 entries) EDIT WHICH FIELD: ALL//

```
Select GMRV VITAL TYPE NAME: BLOOD PRESSURE (6-9Y)
Are you adding 'BLOOD PRESSURE (6-9Y)' as
 a new GMRV VITAL TYPE (the 53RD)? No// Y (Yes)
 GMRV VITAL TYPE ABBREVIATION: BP(P)
ABBREVIATION: BP(P)// ('ABBREVIATION' is UNEDITABLE)
RATE:
RATE INPUT TRANSFORM: I '("UNAVAILABLEPASSREFUSED"[$$UP^XLFSTR(X)]
K:X'?2.3N0.1"/"0.3N0.1"/"0.3N&(X'?2.3N0.1"/"0.3N) X I $D(X),X>0
K:$P(X,"/",1)>300!($P(X,"/",2)>300)!(+$P(X,"/",3)>300) X I
$D(X),$P(X,"/")'>$P(X,"/",$L(X,"/")) K X
RATE HELP:
PCF ABBREVIATION:
MASTER ENTRY FOR VUID: NO// ('MASTER ENTRY FOR VUID' is UNEDITABLE)
VUID:
Select EFFECTIVE DATE/TIME: T-90 OCT 21,2017
STATUS: A ACTIVE
Select LOINC CODES:
LOW VALUE:
```

**HIGH VALUE:** LOW VALUE EXPRESSION: HIGH VALUE EXPRESSION: 

2. CREATE NEW VITAL IN THE BEH MEASUREMENT FILE. MAKE SURE THE ABBRIVATION IS THE SAME THAT IS IN THE GMRV VITAL TYPE FILE.

Select VA FileMan CCTEST(GTM) Option: ENTER or Edit File Entries

Input to what File: **BEH MEASUREMENT CONTROL**// (88 entries) EDIT WHICH FIELD: ALL//

Select BEH MEASUREMENT CONTROL NAME: BLOOD PRESSURE (6-9Y) Are you adding 'BLOOD PRESSURE (6-9Y)' as a new BEH MEASUREMENT CONTROL (the 89TH)? No// Y (Yes) ABBREVIATION: **BP(P)** DEFAULT UNITS: US UNITS (US): mmHg UNITS (METRIC): NORMAL LO: NORMAL HI: **INPUT TRANSFORM: US TO METRIC: METRIC TO US:** PERCENTILE DATA: THERE ARE NO LINES! Edit? NO// **RETRIEVAL LOGIC: DESCRIPTION:** THERE ARE NO LINES! Pediatric Vital Signs Reference Chart Edit? NO// Normal Blood Pressure by Age (mm Hg) Reference: PALS **BLOOD PRESSURE SYSTOLIC LO: 97** Guidelines, 2015 Systolic Pressure **BLOOD PRESSURE SYSTOLIC HI: 115** Age School-age (6-9 y) 97-115 **BLOOD PRESSURE DIASTOLIC LO: 57** Preadolescent (10-11 102-120 BLOOD PRESSURE DIASTOLIC HI: 76 y) **GMRV VITAL TYPE: blood** Adolescent (12-15 y) 110-131

Diastolic Pressure

57-76

61-80

64-83

1 BLOOD PRESSURE BP 2 BLOOD PRESSURE (6-9Y) BP CHOOSE 1-2: 2 BLOOD PRESSURE (6-9Y) BP LOW VALUE: HIGH VALUE: UI ABBREVIATION: LOW VALUE EXPRESSION:

HIGH VALUE EXPRESSION:

#### 

#### 3. ADD THE NEW VITALS TO THE CAREVUE COVERSHEET FOR THE LOCATION PEDIATRICS

Core Applications ...

Device Management ...

Menu Management ...

Programmer Options ...

Operations Management ...

Spool Management ...

Information Security Officer Menu ...

Taskman Management ...

User Management ...

#### EHR CAREVUE-EHR MASTER CONFIGURATION MENU ...

#### FM VA FileMan ...

Application Utilities ...

Capacity Planning ...

HIMS DIRECTOR MENU ...

HL7 Main Menu ...

Test an option not in your menu

Select Systems Manager Menu CCTEST(GTM) Option: TEST an option not in your menuOption entry to test: BEHOVM MAINVital Measurement ConfigurationGENERAL HOSPITALRPMS-EHR ManagementVersion 1.1Vital Measurement ConfigurationVital Measurement Configuration

#### CVR Measurements Listed on Cover Sheet

ERR User access to Vitals Error Report

OVR Override Default Units

PER Data Entry Permissions

- SND Select new date default
- TPL Data Entry Templates

Select Vital Measurement Configuration CCTEST(GTM) Option: CVR Measurements Listed on Cover Sheet

GENERAL HOSPITAL RPMS-EHR Management Version 1.1 Measurements Listed on Cover Sheet

Vital signs list for cover sheet may be set for the following:

| 100 User     | USR                               | { [choose from NEW PERSON]      |  |  |  |  |
|--------------|-----------------------------------|---------------------------------|--|--|--|--|
| 200 Class    | CLS [choose from USR CLASS]       |                                 |  |  |  |  |
| 300 Service  | SRV [choose from SERVICE/SECTION] |                                 |  |  |  |  |
| 400 Location |                                   | [choose from HOSPITAL LOCATION] |  |  |  |  |
|              | LUC                               | [CHOOSE HUIL HOSPITAL LOCATION] |  |  |  |  |
| 500 Division | DIV                               | [GENERAL HOSPITAL]              |  |  |  |  |

Enter selection: 400 Location HOSPITAL LOCATION Select HOSPITAL LOCATION NAME: PEDIATRIC ----- Setting Vital signs list for cover sheet for Location: PEDIATRIC -----Select Sequence: 5 Are you adding 5 as a new Sequence? Yes// YES Sequence: 5// 5 Vital: BLOOD 1 BLOOD PRESSURE 2 BLOOD PRESSURE (6-9Y)

```
CHOOSE 1-2: 2 BLOOD PRESSURE (6-9Y)
Select Sequence: 10
Are you adding 10 as a new Sequence? Yes// YES
```

Sequence: 10// 10 Vital: TEMPERATURE Select Sequence: 15 Are you adding 15 as a new Sequence? Yes// YES

Sequence: 15// 15 Vital: PO 1 PO2

2 PO2

3 POC

CHOOSE 1-3: 1 Pulse Oximetry Select Sequence: 20 Are you adding 20 as a new Sequence? Yes// YES

Sequence: 20// 20 Select Sequence: HT Select Sequence: 25 Are you adding 25 as a new Sequence? Yes// YES

Sequence: 25// 25 Vital: WT Select Sequence:

# 5. ADD THE NEW VITALS TO THE DATA ENTRY ON THE VITALS TAB FOR THE LOCATION PEDIATRICS.

GENERAL HOSPITAL RPMS-EHR Management Version 1.1 Vital Measurement Configuration

CVR Measurements Listed on Cover Sheet

ERR User access to Vitals Error Report

OVR Override Default Units

PER Data Entry Permissions

SND Select new date default

TPL Data Entry Templates

Select Vital Measurement Configuration CCTEST(GTM) Option: TPL Data Entry TemplatesGENERAL HOSPITALRPMS-EHR ManagementVersion 1.1Data Entry Templates

Vital Measurement Input Template may be set for the following:

| 100 User    | USR | [choose from NEW PERSON]      |
|-------------|-----|-------------------------------|
| 200 Class   | CLS | [choose from USR CLASS]       |
| 300 Service | SRV | [choose from SERVICE/SECTION] |

400 LocationLOC[choose from HOSPITAL LOCATION]500 DivisionDIV[GENERAL HOSPITAL]900 SystemSYS[VISTA.GOLD.MEDSPHERE.COM]

Enter selection: 400 Location HOSPITAL LOCATION Select HOSPITAL LOCATION NAME: PEDIATRIC

----- Setting Vital Measurement Input Template for Location: PEDIATRIC -----Select Sequence: 5 Are you adding 5 as a new Sequence? Yes// YES

Sequence: 5// 5 Measurement: BLOOD 1 BLOOD PRESSURE 2 BLOOD PRESSURE (6-9Y) CHOOSE 1-2: 2 BLOOD PRESSURE (6-9Y) Select Sequence: 10 Are you adding 10 as a new Sequence? Yes// YES Sequence: 10// 10 Measurement: TEMPERATURE Select Sequence: 15 Are you adding 15 as a new Sequence? Yes// YES Sequence: 15// 15 Measurement: PO2 1 PO2 2 PO2

CHOOSE 1-2: 1 Pulse Oximetry Select Sequence: 20 Are you adding 20 as a new Sequence? Yes// YES

Sequence: 20// 20 Measurement: HT Select Sequence: 25 Are you adding 25 as a new Sequence? Yes// YES

Sequence: 25// 25

Measurement: WT

Select Sequence:

### 3. TEST THE NEW VITAL WITH A PATIENT IN THE PEDIATRIC ADMITTED TO A PEDIATRIC WARD A. VITAL ENTRY ON VITALS TAB:

| TESTPATIENT,PED<br>011920180018-Jan-2006 <b>(12)</b> F | PED 300-1 19-Jan-2018 16:30<br>Inpatient<br>0119201800-01 |  |  |  |  |  |
|--------------------------------------------------------|-----------------------------------------------------------|--|--|--|--|--|
| No Photo<br>Available Visit Summary CIC<br>DIA         | Adv. Med Rec Clinical 2 CWAD 3                            |  |  |  |  |  |
| COVERSHEET PROBLEM LIST VITALS ORDERS MEDS             | LABS WELLNESS IMMUNIZATIONS NOTES CONSULTS MD             |  |  |  |  |  |
| Vitals Entry Vitals Review                             |                                                           |  |  |  |  |  |
| 19January-2018 22:55 Reset Save Patient On Pa          | \$\$                                                      |  |  |  |  |  |
| Units as Drop                                          | Down List                                                 |  |  |  |  |  |
| # Unavailable Refused Vital Values                     | Units Qualifiers                                          |  |  |  |  |  |
| 1. 🗖 BP(P):                                            |                                                           |  |  |  |  |  |
| 2. 🗖 TEMPERATURE:                                      | 0 🗖                                                       |  |  |  |  |  |
| 3. 🗖 P02:                                              |                                                           |  |  |  |  |  |
| 4. 🗖 HEIGHT:                                           | (in) 🗖                                                    |  |  |  |  |  |
| 5. 🗖 🗖 WEIGHT:                                         | (b) 🗖                                                     |  |  |  |  |  |

#### **B. VITALS REVIEW ON VITALS TAB:**

| TESTPATIENT,PED<br>011920180018-Jan-2006 (12) F |                       |          |           |    | PED 300-1 19-Jan-2018 16:30<br>Inpatient<br>0119201800-01 |          |                  |                   |               |      |       |          |           |
|-------------------------------------------------|-----------------------|----------|-----------|----|-----------------------------------------------------------|----------|------------------|-------------------|---------------|------|-------|----------|-----------|
| No Photo<br>Available                           | No Photo<br>Available |          |           |    |                                                           | Adv. Med | Rec              | Clinical<br>Recon | Ø             | CV   | /AD   | <u>s</u> |           |
| COVERSHE<br>Vitals En                           | ET PROB               | LEM LIST | VITALS    | OF | RDERS MEDS                                                | L        | ABS WELLN        | ESS               | IMMUNIZAT     | IONS | IOTES | 100      | ISULTS MD |
| Vital                                           | Value                 | Date 🔻   | Qualifier | 1  |                                                           | 19       | 3-Jan-2018 22:05 |                   | Cur Ref Range |      |       |          |           |
| BP(P)                                           | 120/90*               | 19-Jan   |           |    | Blood Pressure (6-9Y)                                     |          | 120/90           | 97/57·            | 115/76 mmHg   |      |       |          |           |
|                                                 |                       |          |           |    |                                                           |          |                  |                   |               |      |       |          |           |

#### C. COVERSHEET VITAL DISPLAY:

| Vitals |            |                   |           |  |  |  |  |
|--------|------------|-------------------|-----------|--|--|--|--|
| Vital  | Value      | Date 🔻            | Qualifier |  |  |  |  |
| BP(P)  | 120/90* mm | 19-Jan-2018 22:05 |           |  |  |  |  |
|        |            |                   |           |  |  |  |  |
|        |            |                   |           |  |  |  |  |
|        |            |                   |           |  |  |  |  |
|        |            |                   |           |  |  |  |  |